# Instrukcja rejestracji na przedmioty wybieralne

1. Uruchamiamy w przeglądarce internetowej system USOSweb pod adresem http://usos.wat.edu.pl

| lik Edycja <u>Wi</u> dok i | Nany & Monderly Local Particle Particle Nano Construction Construction |                                  |                            | 101                |
|----------------------------|----------------------------------------------------------------------------------------------------|----------------------------------|----------------------------|--------------------|
| aktualności - Dokument     | ty - Universyledd Sys_ +                                                                                                    |                                  |                            |                    |
| + + https://us             | sa watedugkhartade shaft) 🖄 🕆 Co                                                                                                    | le                               |                            | P 🔒                |
| JSOS                       |                                                                                                    | 💡 ZALOGUJ SIĘ                    | 🐺 koszyk                   | ¥K                 |
| web                        | AKTUALIDŠCI Į KATALOG Į MÓJ USOSWEB Į DLA STUDENTÓW Į DLA PRACOWNIKÓW Į MODILY DODATKOWE                                                                                                    |                                  |                            |                    |
| DOKUMENTY                  | ottatria migracija danychi oli. 34 godan temu                                                                                                    | cetatria i                       | nodyfikacja tego dokumentu | u: 18 dni temu     |
| ALENDARZ                   | Witaj w systemie USOSweb Wojskowej Akademii Technicznej im. Jarosława Dąbrowskiego w Warszawie                                                                                                    |                                  |                            |                    |
| EJESTRACJI                 | Na tym serverze logować się mogą vyłącznie pracownicy i studenci Wojskowej Akademii Technicznej.                                                                                                    |                                  |                            |                    |
| ONTAKT                     | Universytecki Systemu Obdugi Studiów (USOS) WAT.                                                                                                    |                                  |                            |                    |
|                            | Przejdź na stronę płówną Wojskowej Akademii Technicznej                                                                                                    |                                  |                            |                    |
|                            |                                                                                                    |                                  |                            |                    |
|                            | STUDENCE: W systemie USOSWeb logują się studenci od naboru luły 2011r. (studenci Instytutu Optoelektroniki od naboru 2010.) w celu podglądu swoich ocen i stanu zaliczeń - zaloguj się do USOS, (zopoznaj się z materiałem informacyjm                                                                                                    | m więcej).                       |                            |                    |
|                            | Konto dla studenta zalidaa macierzysty dziekanat. Pozytywna rekrytacja nie jest tozsama z założeniem konta w USOSWeb. Konto jest zakładane przez dziekanat nie później niż do dnia rozpoczęcia roku akademickiego. Dla przykładu osoba<br>konto i tak będzie miała założone dopiero w drugiej połowie września.                                                                                                    | która otrzyma informację o p     | ozytywnej rekrutacji w     | sierpniu,          |
|                            | HAUCZYCIELE: W systemie USOSWeb logują się nauczyciele provadzący zajęcia ze studentami od naboru luty 2011r w celu wypełnienia i wydrukowania protokołów. (studenci Instytutu Optoelektroniki od naboru 2010.). Protokoły dla pozor<br>zasadami - zaloguj się do USOS, (zopoznaj się z materiałem informacyjnym więcej).                                                                                                    | tałych studentów wypełniane      | są zgodnie z wcześniej     | jszymi             |
|                            |                                                                                                    |                                  |                            |                    |
| 505web: Universytecki S    | ytem Oblikaj Studiów Najlepiej Ś                                                                                                    | dala z przeglądarką 😥 naznos 🛛 🕫 | 505web 5-2.0.0-12165 (2012 | N01-20) :: kontakt |

2. Dokonujemy logowania. Loginem dla każdego studenta jest jego Nr PESEL. Hasłem jest adres e-mail podany przy rekrutacji (dla osób nowo przyjętych). Studenci, którzy już korzystali z USOS, logują się przy pomocy własnych haseł. Osoby, które wznowiły studia, powtarzają i zostały wprowadzone do systemu USOS poza rekrutacją internetową, lub mają jakieś problemy z zalogowaniem, proszone są o kontakt z Dziekanatem WME dla swojego kierunku.

| Bik Edycja Widok He           | COUNTY - Lowersynetics Syntem Obalog Studies (MAT - Nozalia Interiors<br>(MAT - Lowersynetics Syntem Obalog Studies (MAT - Nozalia Interiors<br>(MAT - Lowersynetics Syntem Obalog Studies (MAT - Nozalia Interiors<br>(MAT - Lowersynetics Syntem Obalog Studies (MAT - Nozalia Interiors<br>(MAT - Lowersynetics Syntem Obalog Studies (MAT - Nozalia Interiors<br>(MAT - Lowersynetics Syntem Obalog Studies (MAT - Nozalia Interiors<br>(MAT - Lowersynetics Syntem Obalog Studies (MAT - Nozalia Interiors<br>(MAT - Lowersynetics Syntem Obalog Studies (MAT - Nozalia Interiors<br>(MAT - Lowersynetics Syntem Obalog Studies (MAT - Nozalia Interiors<br>(MAT - Lowersynetics Syntem Obalog Studies (MAT - Nozalia Interiors<br>(MAT - Lowersynetics Syntem Obalog Studies (MAT - Nozalia Interiors<br>(MAT - Lowersynetics Syntem Obalog Studies (MAT - Nozalia Interiors<br>(MAT - Lowersynetics Syntem Obalog Studies (MAT - Nozalia<br>(MAT - Novers)<br>(MAT - Lowersyntes (MAT - Lowersyntes (MAT - Nozalia<br>(MAT - Novers)<br>(MAT - Lowersyntes (MAT - Lowersyntes (MAT - Nozalia<br>(MAT - Novers)<br>(MAT - Lowersyntes (MAT - Lowersyntes (MAT - Nozalia<br>(MAT - Novers)<br>(MAT - Lowersyntes (MAT - Lowers)<br>(MAT - Lowers)<br>(MAT - Lowers) |                                              |                             |                  |
|-------------------------------|----------------------------------------------------------------------------------------------------|----------------------------------------------|-----------------------------|------------------|
| + A https://usos.wat/         | edu.pl/sontoider.php1_action=action1oppowerie[ndex:0]                                                                                                    | ☆ マ C 🛃 - Google                             |                             | P 🔒              |
| USOS                          | MAIL: Undersyndels byden folkage i weder folkage i folkage i meder i helder folkage i meder i helder folkage i helder folkage i helder i helder folkage i helder i helder f                                                                                                    | ××                                           |                             |                  |
| WGD<br>Zapolingalen Haska     | Actual odci   MAALOG   MAALOG   MAALOG   MAD BUSINYE   GLA STURRETOV   GLA PAACOVINICOV   BUCOULY CORATIONAL<br>Logowanie do USOSweb<br>Wprowadź swoj identyfikator i hasio.<br>Usentyfikator:<br>Ugły nie załanie i dentyfikator<br>Załodowanie i zapomiałem hasia<br>Jełł wprowadzeny klentyfikator<br>Załodowanie i zapomiałem hasia<br>Jełł wprowadzeny klentyfikator<br>Załodowanie i zapomiałem hasia                                                                                                    |                                              |                             |                  |
| USOSiveb: Universytecki Syste | an Obilgi Studów                                                                                                    | Najlepiej działa z przeglądarką 🙆 soczeciu 💷 | JSOSweb 5.2.0.0-12165 (2012 | 01-20) :: kontak |

3. Po prawidłowym zalogowaniu z górnego menu należy wybrać "DLA STUDENTÓW"

| Pik Edycja Wdok Histo         | EB - Universytecki System Obsługi Stadiów WAT - Mozilia Firefox<br>rna Zakładu (jarzędza Pomoc<br>Universiteki z z |               |                                                           |                |                                                                                                    |                               |                            |                            |
|-------------------------------|----------------------------------------------------------------------------------------------------|---------------|-----------------------------------------------------------|----------------|----------------------------------------------------------------------------------------------------|-------------------------------|----------------------------|----------------------------|
| As skroty - MCJ USDOWLEB      | • University to 0 5 •                                                                                              |               |                                                           |                | ☆ マ C 🛃 - Google                                                                                                    |                               |                            | P 11                       |
| USOS                          |                                                                                                    |               | NTALOR I MÁL HEODMER I DIA STHRENTÖN I DIA DRACOMMUZÁNI I |                | 19AC 1A                                                                                                    | 💡 WYLOGUJ SIĘ                 | 🐺 koszyk                   | ¥                          |
| NA SKRÓTY                     | Zalogowany jett:                                                                                                   | ANTUNUN/JUT N |                                                           |                | anusa                                                                                                    |                               |                            |                            |
| PLAN ZAJĘĆ                    | 🕒 PLAN ZAJĘĆ - AKTUALNY TYDZIEŃ (2012-01-29 - 2012-13-04)                                                          | 1             |                                                           |                | () KATALOG                                                                                                    |                               |                            | 10                         |
| GRUPY ZAJĘCIOWE               | 2 10 10 10 10 10 10 10 10 10 10 10 10 10                                                                           |               | Aktualnie nie masz żadnych                                | anchiwum zajęć | katalog osób<br>katalog przedmictów                                                                                                    |                               | katalog<br>katale          | j jednostek<br>log studiów |
| PLANY UŻYTKOWNIKA             | X                                                                                                    |               |                                                           |                | tylko pracownicy                                                                                                    |                               |                            |                            |
| U-MAIL                        |                                                                                                    |               |                                                           |                | stukaj przedmiotu                                                                                                    | szukaj programu               |                            |                            |
| ZMANA HASLA                   | PLAN ZAJEĆ - NASTEPNY TVOZEDÝ (2012-11-05 - 2012-11-11)                                                            | -             |                                                           |                | PLANY                                                                                                    |                               |                            |                            |
| ZMANA PYTANA                  | n w 54 cr m                                                                                                    |               |                                                           |                | Plan & pracownika C studenta                                                                                                    |                               |                            |                            |
| PREFERENCIE                   |                                                                                                    |               |                                                           |                | Plan przedmiotur<br>nazwa przedmiotur<br>nazwa przedmiotu                                                                                                    |                               |                            |                            |
|                               |                                                                                                    |               |                                                           |                | Plan grupy przedmiotówu<br>nazwa jednostki organizacyjnej idž datej                                                                                                    |                               |                            |                            |
|                               |                                                                                                    |               |                                                           |                |                                                                                                    |                               |                            |                            |
|                               |                                                                                                    |               |                                                           |                | <ul> <li>30 viersty na jednej stronie</li> <li>domyčine sortovanie po nazavile</li> <li>ukujova jednostka i brak</li> <li>preferovany format planu obrazek</li> <li>okno planów 7 - 14</li> </ul> |                               |                            |                            |
|                               |                                                                                                    |               |                                                           |                | <ul> <li>aktywacja selektorówu 1.6 sels.</li> </ul>                                                                                                    |                               | anień                      | ustawienia                 |
|                               |                                                                                                    |               |                                                           |                | INFORMACIE O UŻYTKOWNIKU                                                                                                    |                               |                            |                            |
|                               |                                                                                                    |               |                                                           |                | Numer indekau: 55669<br>Nr karty bibliotecznej: brak danych<br>Role Unreuniacia z potenia studiact                                                                                                |                               |                            |                            |
|                               |                                                                                                    |               |                                                           |                | Wydział Mechaniczny<br>obowiązuje do: 2014-05-31                                                                                                    |                               |                            |                            |
|                               |                                                                                                    |               |                                                           |                |                                                                                                    |                               | moja strona                | a publicana                |
|                               |                                                                                                    |               |                                                           |                |                                                                                                    |                               |                            |                            |
| USOSweb: Universytecki System | n Obalugi Studiów                                                                                                  |               |                                                           |                | Najlepiej działa z prze                                                                                                    | plądarką 🛃 revorces 🗆 :: USOS | iveb 5.2.0.0-12165 (2012-0 | -01-20) :: kontel          |

# 4. w kolejnym oknie wybieramy REJESTRACJA

0• ×

| Wprowadzenie - DLA 5                                                                                                    | UDENTÓW - Uniwersytecki System Obsługi Studiów WAT - Mozilla Firefox                                                                                                    |                      |                             |                              |
|----------------------------------------------------------------------------------------------------|----------------------------------------------------------------------------------------------------|----------------------|-----------------------------|------------------------------|
| Bik Edycja Widok Ha                                                                                                    | oria Zakładu Ijarzędza Pomog                                                                                                    |                      |                             |                              |
| Wprowadzenie - DLA STU                                                                                                    | DITÓW - Univers +                                                                                                    |                      |                             |                              |
| + A https://usos.wat/                                                                                                    | au al kontroler, plog-1_action =actioncola_gta.df.nder.()                                                                                                    | 습 ♥ C 🛃 + Google     |                             |                              |
| USOS                                                                                                    |                                                                                                    |                      | 🖇 WYLOGUJ SIĘ               | 👾 koszyk                     |
| web                                                                                                    | AKTUALNOŚCI I KATALOG I MÓJ USOSWEBI DLA STUDENTÓW I DLA PRACOWNIKÓW I MODUŁY DODATKOWE I ADMINISTRACJA                                                                                                    |                      |                             |                              |
| WPROVADZENE<br>REJESTRACIA<br>I Sasya<br>Sasya<br>Bandarz<br>I Sasya<br>I Sasya | Zeroperter yett         Dla studentów         Projektrucja         Projektrucja v oberzyni oktualny stan         Veroperter yetty oktualny stan         Veroperter yetty oktualny stan <td></td> <td></td> <td></td> |                      |                             |                              |
| USOSivebi Universytecki Syst                                                                                                    | n Obbugi Buddur                                                                                                    | Najlepiej dziela z p | rooglądarką 🜔 matrios: II l | 505web 5.2.0.0-12165 (2012-0 |

5. Na ekranie wyświetli się lista dostępnych dla danego studenta rejestracji

| 🔮 kalendarz - Rejestracj                                                                                                    | s - Universylecki System Obslugi Studiów WAT - Hozilia Firefox                                                                                                    |                                                                                                    | X                                          |
|----------------------------------------------------------------------------------------------------|----------------------------------------------------------------------------------------------------|----------------------------------------------------------------------------------------------------|--------------------------------------------|
| Pik Edycja Widok His<br>Reiestracja - Reiestracja - I                                                                                                    | ona Zakados (serectas Ponoc<br>Homerandes) Sud +                                                                                                    |                                                                                                    |                                            |
| + https://usos.wat.e                                                                                                    | da delora de la constancia de la constancia de<br>La constancia de la constancia de la constancia de la constancia de la constancia de la constancia de la constancia de la constancia de la constancia de la constancia de la constancia de la constancia de la constancia de la constancia de la constancia de la constancia de la constan<br>La constancia de la constancia de la constancia de la constancia de la constancia de la constancia de la const                                                                                                    | C                                                                                                    | ۶ م                                        |
| USOS                                                                                                    |                                                                                                    | 🍸 WYLOGUJ SIĘ                                                                                                    | 🗑 koszyk 🛛 🗮                               |
| web                                                                                                    | AKTUALNOŚCI J KATALOG Į MÓJ USOSWEB J BLA STURENTÓW Į DLA PRACOMBILÓW Į MORILY DODATKOWE Į ADMINISTRACJA                                                                                                    |                                                                                                    |                                            |
| Constraints of the second second |                                                                                                    |                                                                                                    |                                            |
| REJESTRACIA                                                                                                    | Kalendarz rejestracji                                                                                                    |                                                                                                    |                                            |
| <ul> <li>kalendarz</li> <li>koszyk</li> </ul>                                                                                                    |                                                                                                    |                                                                                                    |                                            |
| <ul> <li>na przedmioty</li> <li>na egzaminy</li> <li>bezpośrednia do grup</li> <li>preferencie grup</li> </ul>                                                                                                    | Ponižsza lista uvzględnie jedynie zviązane z Tobą rejestracje. Jeśli uvniżasz,<br>że jakaś rejestracja powima się na niej pojawiać, to skontaktuj się że swoim<br>dziakanem - być możenie derzymałeś do niej dostępu wstakcie błędu?                                                                                                    |                                                                                                    |                                            |
| MOJE STUDIA                                                                                                    | Pełna lista <u>wszystkich</u> rejestracji jest dostępna w działe → Aktualności                                                                                                    |                                                                                                    |                                            |
| Bellevidersz - Bejestracja ok. (Batca<br>Bellevidersz - Bejestracja - Univer-<br>Bellevidersz - Bejestracja - Univer-<br>Bejestracja - Univer-<br>Bejestracja - Univer-<br>Bejestracja - Univer                                                                                                    | SN2 LOG II et 2 com - relectracia na prodetici velicitative klosekove 1. (2012/13) Velicitore velicitative develicitative structure                                                                                                    |                                                                                                    |                                            |
|                                                                                                    | Size 200 ii si ze serii. Tejesulaçia na pizeuniou wybretaniy kerulativowy i 1 (2014) With Constantizer Writzer - Ponaz przemiou zmężne z lą rejesulacja<br>Rąterszą w przystwiniu. Małdek refinacje serbia zmiestru zmiestru po konjetym mozacowali rejetrza na                                                                                                    |                                                                                                    |                                            |
|                                                                                                    | przedmioły wyberałne.                                                                                                    |                                                                                                    |                                            |
|                                                                                                    | o rozpocznie się za 2 dai w Rejestracja limitowana z nadawaniem priorytetów (usu) Rejestracja limitowana z nadawaniem priorytetów (usu)                                                                                                    |                                                                                                    |                                            |
|                                                                                                    |                                                                                                    |                                                                                                    |                                            |
|                                                                                                    | SN2 - LOG II st. 2 sem rejestracja na przedmiot wybieralny kierunkowy 2 - (2012/13L) WMETCCNM12Z-PWK2-25 -> pokaż przedmioty związane z tą rejestracją                                                                                                    |                                                                                                    |                                            |
|                                                                                                    | Rejestracja w przypotowaniu Nezbędne informacje zostaną zamieszczone w późnejszym termine, po kompletnym opracowaniu rejestracji na<br>przedmiosty wyberanie.                                                                                                    |                                                                                                    |                                            |
|                                                                                                    |                                                                                                    |                                                                                                    |                                            |
|                                                                                                    | to the set of the set of the set |                                                                                                    |                                            |
|                                                                                                    |                                                                                                    |                                                                                                    |                                            |
|                                                                                                    | SN2 - LOG II st. 2 sem rejestracja na przedmiot wybieralny Kierunkowy 3 - (2012/13L) WMETCCNM122-PWK3-28 -> pokaż przedmioty związane z tą rejestracją                                                                                                    |                                                                                                    |                                            |
|                                                                                                    | Stopport, Mostane m                                                                                                    |                                                                                                    |                                            |
|                                                                                                    | D CO2pocznie się 26 2 dai<br>2020-11-01 Solito - 2020-11-01 Solito - 2020-11-01-01-01-01-01-01-01-01-01-01-01-01                                  |                                                                                                    |                                            |
|                                                                                                    | SN2 - LOG II st. 2 sem rejestracja na przedmiot wybieralny podstawowy - (2012/13L) WMETCCHM12Z-PWP-2S 🛶 pokaż przedmioty związane z tą rejestracją                                                                                                    |                                                                                                    |                                            |
|                                                                                                    | Rejeteracja w przygotawaniu Nezbęche informacje zostaną zamieszczone w późniejszym terminie, po kompletnym opracowaniu rejestracji na<br>przedmosty wysławiae.                                                                                                    |                                                                                                    |                                            |
|                                                                                                    | corporanie się za 2 dal     de Rejestracja limitowana z nadawaniem priorytetów (opa)     Rejestracja na pradmicki wyławiny podstawowy, bei bistu miejsc. z prawem nejestrowania i wynejestrowania i wynejestrowani wynejestrowania i wynejestrowania i wynejestrowania i wynejestrowa     |                                                                                                    |                                            |
|                                                                                                    |                                                                                                    |                                                                                                    |                                            |
|                                                                                                    |                                                                                                    |                                                                                                    |                                            |
| USOSweb: Universylacki Svala                                                                                                    | n Chapter Station                                                                                                    | Nalispisi driała z przeciadarka (Stronowie o U                                                                                                    | 505web 5.3.6.0-12165 (2012-01-20) konstala |
|                                                                                                    |                                                                                                    | and and a sum of the state of the state of t | and serve from as wy 11 served             |
| m x                                                                                                    |                                                                                                    |                                                                                                    |                                            |

6. Po wybraniu rejestracji, która dotyczy programu studiów, na którym studiujesz, zostanie wyświetlony poniższy ekran. Przedstawione zostaną na nim przedmioty, z których dokonujesz wyboru (jednego lub więcej), w zależności od programu studiów. Ponieważ rejestracja na przedmioty wybieralne odbywa się w semestrze poprzedzającym (na potrzeby tego przykładu jest to 2011/12L) semestr, w którym te przedmioty są realizowane (2012/13Z), w nagłówku tabeli widoczny jest semestr 2012/13Z faktycznej realizacji przedmiotu.

| USOS                               |                                                                         |                                                          |            |                          | 💡 WYLOGUJ SIĘ                  | 7              | koszyk                    | XX        |
|------------------------------------|-------------------------------------------------------------------------|----------------------------------------------------------|------------|--------------------------|--------------------------------|----------------|---------------------------|-----------|
| web                                | AKTUALNOŚC                                                              | I   KATALOG   MÓJ USOSWEB   DLA STUDENTÓW                | DLA PRACOV | NIKÓW I MODUŁY DODATK    | OWE   ADMINISTRACJA            |                |                           |           |
|                                    | Zalogowany jest: Jan123 Kowalski123 (student)                           |                                                          |            |                          |                                |                |                           |           |
| INDEKS                             | Przedmioty w rejestracji                                                |                                                          | ?          | FILTRY                   |                                |                |                           |           |
| STUDENCI,                          | LOG II st. 2 sem re                                                     | ejestracja na przedmiot                                  |            | Pokaż tylko te przed     | mioty, na które mogę się rejes | strować        | i                         |           |
| PRACOWNICY                         | wybieralny kierunkow                                                    | VV WME-A-PWK                                             |            | Pokaż tylko przedmioty : | z wybranej grupy: 👔            |                |                           |           |
| JEDNOSTKI<br>OPGANIZACY INF        |                                                                         |                                                          |            | (wszystkie grupy przedr  | miotów)                        |                |                           | -         |
| ONOAMEACTIME                       |                                                                         |                                                          |            | (Wazyschie grupy przedi  |                                |                |                           |           |
| PRZEDMIOTY<br>rejestracje          | Lista uwzględnia również te                                             | e przedmioty, które są chwilowo wyłączone z              |            |                          |                                |                | ZASTO                     | OSUJ      |
| LOG II st. 2 sem<br>rejestracja na | rejestracji (ale były lub będ                                           | łą uwzględnione w innych jej turach).                    |            |                          |                                |                |                           |           |
| przedmiot                          | Ewróć do stropy główpoj rojos                                           | tracij na przedmiety                                     |            |                          |                                |                |                           |           |
| kierunkowy                         | white do strony glowney rejea                                           |                                                          |            |                          |                                |                |                           |           |
| STUDIA                             | 🔲 pokazuj grupy przedmiotu w kolur                                      | mnie                                                     |            |                          |                                |                | ZMIEŃ USTAWIE             | ENIA      |
|                                    | pokazuj skrócony opis przedmiotu<br>pokazuj cyłle i koszyki rejestracji | i pod przedmiotem                                        |            |                          | Je                             | eśli chcesz zi | mienić te ustawienia n    | ia stale, |
|                                    |                                                                         |                                                          |            |                          | edytuj swo                     | oje preferen   | cje w menu <i>Mój USC</i> | )Sweb.    |
| POMOC                              | K <                                                                     |                                                          |            |                          |                                |                |                           |           |
|                                    |                                                                         |                                                          |            |                          | Legenda 🔿 🖪                    |                |                           |           |
|                                    | Kod przedmiotu 🔺 🗸                                                      | Nazwa jednostki 🔍                                        | Nazwa      | przedmiotu 🛦 🔻           | 2012/137                       | -              |                           |           |
|                                    |                                                                         | Wydział Mechaniczny                                      | _          |                          | 2012/152                       |                |                           |           |
|                                    | WME-A-PWK-A                                                             | Przedmiot wybieralny kierunkowy A                        |            |                          | 🕤 🚺 i                          | i              | Strona przedm             | iotu 🖻    |
|                                    | W/ME-A-PW/K-R                                                           | Wydział Mechaniczny                                      |            |                          | 2                              | 1              | Strona przedm             | iotu 🕨    |
|                                    | WHE ATWRE                                                               | Przedmiot wybieralny kierunkowy B                        |            |                          | 🖞 📕 i                          |                | Strong przedm             | IOCU LL   |
|                                    | WME-A-PWK-C                                                             | Wydział Mechaniczny<br>Przedmiot wybieralny kierunkowy C |            |                          | <b>∽</b> ≘ :                   | i              | Strona przedm             | iiotu 🖻   |
|                                    |                                                                         |                                                          |            |                          | . III 1                        |                |                           |           |
|                                    | WME-A-PWK-D                                                             | Przedmiot wybieralny kierunkowy D                        |            |                          | 🐨 🗎 i                          | i              | Strona przedm             | iotu 🖻    |
|                                    |                                                                         | Wydział Mechaniczny                                      |            |                          | 2                              |                | characterization          |           |
|                                    | WME-A-PWK-E                                                             | Przedmiot wybieralny kierunkowy E                        |            |                          | 👚 📃 i                          | 1              | Strona przedm             | iotu 🖻    |
|                                    | K     <                                                                 |                                                          |            |                          |                                |                |                           |           |
|                                    | L.                                                                      |                                                          |            |                          |                                |                |                           |           |

7. Aby zapoznać się z opcjami rejestracji kliknij na poniżej wskazany znaczek "i".

| pokazuj cykle i koszyki rejestracyjr | ne + 🗖 dodatki                                           |                                                                                                    | edytui s                                               |
|--------------------------------------|----------------------------------------------------------|----------------------------------------------------------------------------------------------------|--------------------------------------------------------|
| K < Elementy 15 z 5 >>               | 🛛 🗖 РОКАŻ ОРСЈЕ                                          |                                                                                                    |                                                        |
| Kod przedmiotu 🔺 🗸                   | Nazwa jednostki 🗛 🗸                                      | Nazwa przedmiotu 🔺 🔻                                                                                                    | Legenda → 🚹                                            |
| WME-A-PWK-A                          | Wydział Mechaniczny<br>Przedmiot wybieralny kierunkowy A | <ul> <li>Jeśli przedmiot jest prowadzony w danym cyklu dy<br/>odpowiedniej komórce pojawi się koszyk rejestracy<br/>zależy od tego, czy możesz się rejestrować na dany</li> <li>nie jesteś zalogowany</li> </ul> | daktycznym, to w<br>jny. Ikona koszyka<br>/ przedmiot. |
| /ME-A-PWK-B                          | Wydział Mechaniczny<br>Przedmiot wybieralny kierunkowy B | <ul> <li>- aktualnie nie możesz się rejestrować</li> <li>- możesz się zarejestrować</li> </ul>                                                                                                    |                                                        |
| VME-A-PWK-C                          | Wydział Mechaniczny<br>Przedmiot wybieralny kierunkowy C | <ul> <li>- możesz się wyrejestrować (lub wycofać prośb</li> <li>- złożyłeś prośbę o zarejestrowanie (i nie możes</li> <li>- jesteś nomyślnie zarejestrowany (i nie możes)</li> </ul>                             | vę)<br>sz jej już wycofać)<br>z się wyrejestrować)     |
| VME-A-PWK-D                          | Wydział Mechaniczny<br>Przedmiot wybieralny kierunkowy D | Kliknij na ikonę 'i' przy koszyku, aby uzyskać o<br>informacje.                                                                                                    | lodatkowe                                              |
| VME-A-PWK-E                          | Wydział Mechaniczny<br>Przedmiot wybieralny kierunkowy E | 2012/13Z - Semestr zimowy 2012/2013<br>(zajęcia mogą być semestralne, trymestralne lub ro                                                                                                    | czne)                                                  |

8. Aby poznać szczegóły rejestracji na dany przedmiot, kliknij na wskazaną na poniższym rysunku ikonkę.

| USOS                                                                                                    |                                                                                                    | CLI KATALOG I MÓL USOSWER I DLA STUDENTÓW                                                                        |           | MANYON I MODILLY DODATKO                                                          |                                                    | 🐺 koszyk 🍃                                                                                              | ×          |
|----------------------------------------------------------------------------------------------------|----------------------------------------------------------------------------------------------------|----------------------------------------------------------------------------------------------------|-----------|-----------------------------------------------------------------------------------|----------------------------------------------------|----------------------------------------------------------------------------------------------------|------------|
| web                                                                                                    | Zalogowany jest: Jan123 Kowalski123 (student)                                                                                                    |                                                                                                    | DLA FRACO | MIROW I MODULI DODATRO                                                            | ADMINISTRACJA                                      |                                                                                                    | _          |
| INDEKS<br>STUDENCI,<br>PRACOWNICY<br>JEDNOSTKI<br>ORGANIZACY INF                                          | Przedmioty w rejestracji<br>LOG II st. 2 sem<br>wybieralny kierunko                                                                                                    | rejestracja na przedmiot<br>wy WME-A-PWK                                                                         | 2         | FILTRY Pokaż tylko te przedmi Pokaż tylko przedmioty z o (wszystkie grupy przedmi | ioty, na które mogę się rejes<br>wybranej grupy: 👔 | strować 👔                                                                                               | <b>-</b> 1 |
| PRZEDMIOTY<br>Frejestracje<br>LOG II st. 2 sem<br>rejestracja na<br>przedmiot<br>wybieralny<br>kierunkowy | Lista uwzględnia równiez<br>rejestracji (ale były lub bo<br>El wróć do strony głównej reje                                                                                                    | te przedmioty, które są chwilowo wyłączone z<br>gdą uwzględnione w innych jej turach).<br>estracji na przedmioty |           | Creations Bubli become                                                            |                                                    | ZASTOSU                                                                                                 | 3          |
| STUDIA<br>AKADEMIKI<br>POMOC                                                                              | pokazuj grupy przedmiotu w kol     pokazuj skrócony opis przedmio     pokazuj cykle i koszyki rejestrac     construction opis construction opis constru | umnie<br>tu pod przedmiotem<br>yjne + 📋 dodatki                                                                  |           |                                                                                   | Je<br>edytuj swo                                   | ZMIEŃ USTAWIENIA<br>sěli chcesz zmienić te ustawienia na sta<br>oje preferencje w menu <i>Mój USOSw</i> | eb.        |
|                                                                                                    | Kod przedmiotu 🔊                                                                                                    | Nazwa jednostki 🔊                                                                                                | Nazwa     | przedmiotu 🛦 🔻                                                                    | Legenda -> i                                       | Opcje                                                                                                   |            |
|                                                                                                    | WME-A-PWK-A                                                                                                    | Wydział Mechaniczny<br>Przedmiot wybieralny kierunkowy A                                                         |           |                                                                                   | <b>₽</b> Î i                                       | i Strona przedmiotu                                                                                     | J 💽        |
|                                                                                                    | WME-A-PWK-B                                                                                                    | Wydział Mechaniczny<br>Przedmiot wybieralny kierunkowy B                                                         |           |                                                                                   | <b>₽</b>                                           | a przedmiotu                                                                                            | 1 🍝        |
|                                                                                                    | WME-A-PWK-C                                                                                                    | Wydział Mechaniczny<br>Przedmiot wybieralny kierunkowy C                                                         |           |                                                                                   | ¥ Î                                                | przedmiotu                                                                                              | 1 🕀        |
|                                                                                                    | WME-A-PWK-D                                                                                                    | Wydział Mechaniczny<br>Przedmiot wybieralny kierunkowy D                                                         |           |                                                                                   | ¥                                                  | hiotu                                                                                                   | J 🌩        |
|                                                                                                    | WME-A-PWK-E                                                                                                    | Wydział Mechaniczny<br>Przedmiot wybieralny kierunkowy E                                                         |           |                                                                                   | r 🔋 i                                              | iotu                                                                                                    | J 💽        |
|                                                                                                    | K   K     Elementy 15 z 5                                                                                                    | K <                                                                                                    |           |                                                                                   |                                                    |                                                                                                    |            |

9. Zostanie wyświetlony ekran z szczegółowymi informacjami dotyczącymi trwającej rejestracji, m.in: w którym cyklu będzie realizowany; liczbie przysługujących Ci wyborów; komunikat informujący o zasadach rejestracji; czas trwania rejestracji i jej aktualny stan; statystyki rejestracji.

| PRACOWNICY                                                         | € wróć do katalogu przedmie                                                                                                    | otów                                                                                                    |                                                                                                    | 8<br>9<br>20                                                                                                 |
|--------------------------------------------------------------------|----------------------------------------------------------------------------------------------------|----------------------------------------------------------------------------------------------------|----------------------------------------------------------------------------------------------------|----------------------------------------------------------------------------------------------------|
| JEDNOSTKI<br>ORGANIZACYJNE                                         | Przedmiot: Przedmi                                                                                                    | ot wybieralny kierunkowy A 🕨                                                                                                    |                                                                                                    | 11<br>12<br>12                                                                                               |
|                                                                    | Cykl dydaktyczny: Semesti                                                                                                    | r zimowy 2012/2013                                                                                                    |                                                                                                    | 🔎 zobacz plan zajęć                                                                                          |
| <ul> <li>Przedmiot wybieralny</li> </ul>                           | Opisu przedmiotu, zasad zaliczania i inr                                                                                                    | nych informacji szukaj na stronie przedmiotu.                                                                                                    |                                                                                                    |                                                                                                    |
| <ul> <li>Szczegóły<br/>rejestracji w<br/>cyklu 2012/13Z</li> </ul> | Aktualny stan oraz możl                                                                                                    | liwe akcje                                                                                                    |                                                                                                    |                                                                                                    |
| STUDIA                                                             | Aktualny tryb rejestracji                                                                                                    | : 💠 Rejestracja limitowana z nadawaniem priory                                                                                                    | tetów                                                                                                    |                                                                                                    |
| AKADEMIKI                                                          | Status rejestracji przedmiotu                                                                                                    | r: 😤 Studenci mogą składać prośby o zarejestrov                                                                                                    | vanie (mogą też je wycofywać i wyrejestrowyw                                                                                                    | ać się).                                                                                                    |
| POMOC                                                              | Liczba przedmiotów do wyboru                                                                                                    | .: 1 1 przedmiot                                                                                                    |                                                                                                    |                                                                                                    |
|                                                                    | Stan Twojej rejestracji                                                                                                    | : 🗆 Nie składałeś prośby o zarejestrowanie                                                                                                    |                                                                                                    |                                                                                                    |
|                                                                    | Czy masz dostęp do rejestracji                                                                                                    | I: ✓ TAK                                                                                                    |                                                                                                    |                                                                                                    |
|                                                                    |                                                                                                    | 😭 Złóż prośbę o zarejestro                                                                                                    | wanie                                                                                                    |                                                                                                    |
|                                                                    |                                                                                                    | Statystyki priorytetó                                                                                                    | N                                                                                                    |                                                                                                    |
|                                                                    | Ten rodzaj rejestra<br>nadawane w obręl<br>nadane priorytety)                                                                                                    | icji umožliwia každemu upravnionemu studentowi<br>sie rejestracji, do której przedmiot należy.) Po zakoń<br>akceptuje niektóre spośród próśb.<br>Informacji o terminach i zasadach rejestracji                                                                                                    | wybór pewnej liczby przedmiotów oraz nadani<br>czeniu rejestracji, dane te są przekazywane do<br>szukaj także w dziale Aktualności, edytowanym przez Twoją                                                          | k każdemu z nich <b>priorytetu</b> . (Priorytety są<br>dziekanatu, który (biorąc pod uwagę m.in.<br>uczelnię |
|                                                                    | LOG II st. 2 sem rejes                                                                                                    | stracja na przedmiot wybieralny kierun                                                                                                    | KOWY WME-A-PWK → pokaż przedmioty                                                                                                    | związane z tą rejestracją                                                                                    |
|                                                                    | W trakcie tej rejestracji dokonuje:<br>planem studiów, przedmiot ten pow                                                                                                    | sz wyboru jednego, spośród pięciu, przedmiotu kierunkoweg<br>inieneś zrealizować w trakcie 2 semestru studiów.                                                                                                    | o wybieralnego. Zgodnie z obowiązującym Cię                                                                                                    |                                                                                                    |
|                                                                    | W trakcie trwania tej rejestracji ma<br>rejestracji na inny. Po zamknieću<br>przedmiot można dokonywać w ca<br>przedmiotów nie osiągnie m<br>przedmiot zostaną wpisani do grup | sz możliwość zarejestrowania się na przedmiot, a w przypadku<br>rejestracji na przedmioty kierunkowe wybieralne, zmiana n<br>łym okresie jej twania. Przedmioty nie są objęte limitem miej<br>inimalnej liczby 25 chętnych osób, nie zostanie or<br>zajęciowych przedmiotów uruchamianych lub wezmą udział w k | zmiany decyzji wyrejestrowania się i dokonania<br>e będzie już możliwa. Rejestracji na wybrany<br>sc. Jednakże, w przypadku, gdy któryś z<br>uruchomiony. Studenci którzy wybrali ten<br>olejnej turze rejestracji. |                                                                                                    |
|                                                                    | Informacja o ewentualnym o<br>e-mail. Dlatego bardzo ważne<br>pod numerem telefonu 22-683-72-2                                                                                 | drzuceniu Twojej prośby na rejestrację wybranego<br>jest podanie tego adresu do wiadomości Dziekanatu<br>26.                                                                                                    | przedmiotu, zostanie przesłana na Twój<br>WME na adres e-mail mkaliszuk@wat.edu.pl lub                                                                                                    |                                                                                                    |
|                                                                    | W przypadku technicznych problem<br>22-683-77-27.                                                                                                    | iów z rejestracją, proszę kontaktować się na adres e-mail mso                                                                                                    | bierajski@wat.edu.pl lub pod numerem telefonu                                                                                                    |                                                                                                    |
|                                                                    | → w trakcie, ok. 4 godziny<br>2012-03-12, 08:00                                                                                                    | y do zakończenia<br>- 14:00 (opis) Rejestracja limitowana z<br>nadawaniem priorytetów<br>(opis)                                                                                                    | Zapis na przedmiot wybieralny kierunkowy, bez<br>limitu miejsc, z prawem rejestrowania i<br>wyrejestrowania.                                                                                                    | Statystyki priorytetów                                                                                       |
|                                                                    | Statystyki próśb                                                                                                    |                                                                                                    |                                                                                                    |                                                                                                    |

10. Po przejrzeniu informacji szczegółowych i powrocie do ekranu z dostępnymi przedmiotami oraz po podjęciu decyzji o wyborze konkretnego przedmiotu, wybierz przedmiot, którym jesteś zainteresowany poprzez kliknięcie ikonki koszyczka.

| USOS                                                                                                    |                                                                                                    |                                                                                                    |            |                                                                            | 💡 WYLOGUJ SIĘ                                                    | 7                             | koszyk                                                         | NN                                |
|----------------------------------------------------------------------------------------------------|----------------------------------------------------------------------------------------------------|----------------------------------------------------------------------------------------------------|------------|----------------------------------------------------------------------------|------------------------------------------------------------------|-------------------------------|----------------------------------------------------------------|-----------------------------------|
| web                                                                                                    | AKTUALNOŚ                                                                                                    | CI   KATALOG   MÓJ USOSWEB   DLA STUDENTÓW                                                                    | DLA PRACOV | INIKÓW I MODUŁY DODATH                                                     | (OWE   ADMINISTRACJA                                             |                               |                                                                |                                   |
| INDEKS<br>STUDENCI,<br>PRACOWNICY<br>JEDNOSTKI<br>ORGANIZACYJNE                                              | Przedmioty w rejestracji<br>LOG II st. 2 sem r<br>wybieralny kierunko                                                                    | ejestracja na przedmiot<br>wy WME-A-PWK                                                                       |            | FILTRY Pokaż tylko te przed Pokaż tylko przedmioty (wszystkie grupy przedi | mioty, na które mogę się rejes<br>z wybranej grupy: 👔<br>miotów) | trować 👔                      | 1                                                              | •                                 |
| PRZEDMIOTY<br>> rejestracje<br>> LOG II st. 2 sem<br>rejestracja na<br>przedmiot<br>wybieralny<br>kierunkowy | Lista uwzględnia również<br>rejestracji (ale były lub bę<br>E wróć do strony głównej reje                                                | e przedmioty, które są chwilowo wyłączone z<br>dą uwzględnione w innych jej turach).<br>stracji na przedmioty |            |                                                                            |                                                                  |                               | ZAS                                                            | STOSUJ                            |
| STUDIA<br>AKADEMIKI<br>POMOC                                                                                 | <ul> <li>pokazuj grupy przedmiotu w kolu</li> <li>pokazuj skrócony opis przedmiot</li> <li>pokazuj cykle i koszyki rejestracy</li> </ul> | mnie<br>u pod przedmiotem<br>jne + ┌┌ dodatki                                                                 |            |                                                                            | Je<br>edytuj swo                                                 | śli chcesz zn<br>je preferenc | ZMIEŃ USTAV<br>nienić te ustawienia<br>cje w menu <i>Mój U</i> | VIENIA<br>a na stale,<br>ISOSweb. |
|                                                                                                    | Elementy 15 z 5                                                                                                    |                                                                                                    |            |                                                                            |                                                                  |                               |                                                                |                                   |
|                                                                                                    | Kod przedmiotu 🔊                                                                                                    | Nazwa jednostki 🔊                                                                                             | Nazwa      | przedmiotu 🛦 🔻                                                             | Legenda -> 1                                                     | -                             |                                                                | e                                 |
|                                                                                                    | WME-A-PWK-A                                                                                                    | Wydział Mechaniczny<br>Przedmiot wybieralny kierunkowy A                                                      |            |                                                                            | i i                                                              | i                             | Strona przed                                                   | lmiotu 🖻                          |
|                                                                                                    | WME-A-PWK-B                                                                                                    | Wydział Mechaniczny<br>Przedmiot wybieralny kierunkowy B                                                      |            |                                                                            | i i                                                              | ī                             | Strona przed                                                   | lmiotu 🖻                          |
|                                                                                                    | WME-A-PWK-C                                                                                                    | Wydział Mechaniczny<br>Przedmiot wybieralny kierunkowy C                                                      |            |                                                                            | <b>ý</b> 📔 i                                                     | i                             | Strona przed                                                   | lmiotu 🕑                          |
|                                                                                                    | WME-A-PWK-D                                                                                                    | Wydział Mechaniczny<br>Przedmiot wybieralny kierunkowy D                                                      |            |                                                                            | Ý 📔 i                                                            | i                             | Strona przed                                                   | lmiotu 🖻                          |
|                                                                                                    | WME-A-PWK-E                                                                                                    | Wydzial Mechaniczny<br>Przedmiot wybieralny kierunkowy E                                                      |            |                                                                            | <b>ý</b> 📔 i                                                     | i                             | Strona przed                                                   | lmiotu 관                          |
|                                                                                                    | K     <     Elementy 15 z 5                                                                                                    |                                                                                                    |            |                                                                            |                                                                  |                               |                                                                |                                   |
|                                                                                                    |                                                                                                    |                                                                                                    |            |                                                                            |                                                                  |                               |                                                                |                                   |

USOSweb: Uniwersytecki System Obsługi Studiów

Najlepiej działa z przeglądarką 🥘 FIREFOX :: USOSweb 5.2.0.0-12165 (2012-01-20) :: kontakt

## 11. Potwierdź dokonany wybór

| Cykl dydaktyczny:       Semestr zimowy 2012/2013 2012/13Z         Rejestracja na ten przedmiot jest limitowana - możesz wybrać co najwyżej 1 przedmiot spośród oferowanych. Do tej pory zarejestrowałeś się na 0 przedmiotów w ramach tej rejestracji.         Pamiętaj, że ten rodzaj rejestracji pozwala na nadanie priorytetów (numerów wadoru) watrzanym przedmiotom. Poszukaj tej opcji w swojm. | Przedmiate                                                                         | Przedmiat wabierzby kierupkowar A warz a pwz. a                                                                          |
|----------------------------------------------------------------------------------------------------|------------------------------------------------------------------------------------|----------------------------------------------------------------------------------------------------|
| Rejestracja na ten przedmiot jest limitowana - możesz wybrać co najwyżej 1<br>przedmiot spośród oferowanych. Do tej pory zarejestrowałeś się na 0 przedmiotów w<br>ramach tej rejestracji.<br>Pamiętaj, że ten rodzaj rejestracji pozwala na nadanie priorytetów<br>(numerów wadoru) wodranym przedmiotom. Poszukaj tej opcji w swojm                                                                 | Cykl dydaktyczny:                                                                  | Semestr zimowy 2012/2013 2012/13Z                                                                                        |
| koszyku.<br>Kontynuuj   Anuluj                                                                                                    | ramach tej rejestracji.<br>Pamiętaj, że ten rodz<br>(numerów wyboru) v<br>koszyku. | zaj rejestracji pozwala na nadanie priorytetów<br>wybranym przedmiotom. Poszukaj tej opcji w swoim<br>Kontynuuj   Anuluj |

12. Ekran listy przedmiotów zmieni się w sposób zaprezentowany poniżej.

| columnie<br>niotu pod przedmiotem<br>acyjne + 🗖 dodatki edytuj swoje preferencje w meni |                                                      |                      |             |   |              |  |
|-----------------------------------------------------------------------------------------|------------------------------------------------------|----------------------|-------------|---|--------------|--|
| >>                                                                                      | DOKAŻ OPCJE                                          |                      |             |   |              |  |
|                                                                                         | Nazwa jednostki A 🔽                                  | Nozwo przedmietu A 🗐 | Legenda → 👔 |   | Onci         |  |
|                                                                                         | nazwa jeunostki                                      | nazwa przeuniotu 🕿   | 2012/132    |   | Opcje        |  |
| Wy<br>Prz                                                                               | dział Mechaniczny<br>zedmiot wybieralny kierunkowy A |                      | 🔮 🖉 📄 i     | i | Strona przed |  |
| Wy<br>Prz                                                                               | dział Mechaniczny<br>zedmiot wybieralny kierunkowy B |                      | r i         | i | Strona przed |  |
| Wy<br>Prz                                                                               | dział Mechaniczny<br>zedmiot wybieralny kierunkowy C |                      | r i         | i | Strona przed |  |
| Wy<br>Prz                                                                               | dział Mechaniczny<br>zedmiot wybieralny kierunkowy D |                      | r i         | i | Strona przed |  |
| Wy<br>Prz                                                                               | dział Mechaniczny<br>zedmiot wybieralny kierunkowy E |                      | vr Î∎ i     | i | Strona przed |  |

# 13. Możesz także podejrzeć zawartość Twojego koszyka.

| USOS                                                                                                    |                                                                                                    | 💡 WYLOGUJ SIĘ                                                                                                    | 🐺 koszyk                           |           |
|----------------------------------------------------------------------------------------------------|----------------------------------------------------------------------------------------------------|----------------------------------------------------------------------------------------------------|------------------------------------|-----------|
| web                                                                                                    | AKTUALNOŚCI   KATALOG   MÓJ USOSWEB   DLA STUDENTÓW   DLA PRACOWNIKÓW   MODUŁY DODATKOWE                                                                                                    | ADMINISTRACJA                                                                                                    |                                    |           |
| WPROWADZENE<br>REJESTRACJA<br>kalendarz<br>koszyk<br>na przedmioty<br>na egzaminy<br>bezpośrednia do grup<br>preferencje grup<br>MOJE STUDIA<br>wstęp<br>sprawdziany | Zalogowany jest: Jan 223 Kowalski 123 (student) Twój koszyk  I I Na tej stronie widzisz listę przedmiotów, na które <i>jesteś</i> zarejestrowany <i>oraz</i> tych, na które <i>chcesz</i> się zarejestrować.<br>Konkretny status każdego z przedmiotów znajdziesz w odpowiednim wierszu. → jak się rejestrować na przedmioty? → jak się rejestrować na przedmioty? → jak się rejestrować na egzaminy? → czy zarejestrowałem się na wystarczającą liczbę przedmiotów? | ATALOG I MÓJ USOSWEB I DLA STUDENTÓW I DLA PRACOWNIKÓW I MODUŁY DODATKOWE I ADMINISTRACJA  OPCJE WYŚWIETLANIA  Pokaż również:  i nieaktywne cykle dydaktyczne przedmioty? rup zajęciowych? graminy? na wystarczającą liczbę przedmiotów?  2/13Z]  2/13Z]  2/13Z                                                                                                    | wałem<br>tracji <u>i</u><br>ASTOSW |           |
| <ul> <li>oceny</li> <li>podpięcia</li> <li>decyzje</li> <li>zaliczenia etapów</li> <li>podania</li> </ul>                                                            | Semestr zimowy 2012/2013 [2012/13Z]                                                                                                    |                                                                                                    |                                    |           |
| <ul> <li>rankingi</li> <li>wnioski</li> </ul>                                                                                                    | 1. Przedmiot wybieralny kierunkowy A wme-a-pws-a                                                                                                    | 🚰 🗟 📃 i                                                                                                    | ✓ Złożvłeś prośbe o zareje         | strowanie |
| <ul> <li>oświadczenia</li> <li>stypendia</li> <li>wymiana studencka</li> <li>ankiety</li> <li>płatności</li> <li>dyplomy</li> </ul>                                  | Limit przedmiotów do wyboru: 1                                                                                                    | WYLOGUJ SIĘ       Koszyk         KOWE   ADMINISTRACJA         OPCJE WYŚWIETLANIA         Pokaż również:         iń.         iń.         przedmioty, z których się wyrejestrowałem         iw sortuj odwrotnie chronologicznie         pokaż kolumnę ze statystykami rejestracji []         zastrosuj         Zastysky kami rejestrowałem         image: statystykami rejestracji []         zastrosuj         image: statystykami rejestrowałem         image: statystykami rejestracji []         zastrosuj         image: statystykami rejestrowałem         image: statystykami rejestrowałem         image: statystykami rejestracji []         zastrosuj         image: statystykami rejestrowałem         image: statystykami rejestrowałem         image: statystykami rejestrowałem         image: statystykami rejestrowałem         image: statystykami rejestrowałem         image: statystykami rejestrowałem         image: statystykami rejestrowałem         image: statystykami rejestrowałem         image: statystykami rejestrowałem         image: statystykami rejestrowałem         image: statystykami rejestrowałem         image: statystykami rejestrowałem         image: statystykami reje | jność 🕑                            |           |

USOSweb: Uniwersytecki System Obsługi Studiów

Najlepiej działa z przeglądarką 🎯 FIREFOX :: USOSweb 5.2.0.0-12165 (2012-01-20) :: kontakt

14. UWAGA!!! W przypadku dotarcia na ekran umożliwiający studentom podpinanie przedmiotów do realizowanego programu, proszę o opuszczenie go, bez dokonywania na nim jakichkolwiek zmian. W szczególności ZAPISYWANIA zmian, jeśli do takowych doszło! Wybrany przez Ciebie przedmiot, po zakończonej rejestracji zostanie podpięty przez Dziekanat.

| USOS                                                                                                    |                                                                                                    | 🚏 WYLOGUJ SIĘ                                                                                                    | 🗑 koszyk                    | NK NK           |
|----------------------------------------------------------------------------------------------------|----------------------------------------------------------------------------------------------------|----------------------------------------------------------------------------------------------------|-----------------------------|-----------------|
| web                                                                                                    | AKTUALNOŚCI   KATALOG   MÓJ USOSWEB   DLA STUDENTÓW   DLA PRACOWNIKÓW                                                                                                    | V   MODUŁY DODATKOWE   ADMINISTRACJA                                                                                                    |                             |                 |
| WED<br>WPROWADZENIE<br>REJESTRACJA<br>> kalendarz<br>> koszyk<br>> na przedmioty<br>> na egzaminy<br>> ne zedmioty<br>> na egzaminy<br>> preferencje grup<br>MOJE STUDIA<br>> wstęp<br>> sorawdziany                                                                                                    | AKTUALNOŚCI Į KATALOG Į MÓJ USOSWEB Į DLA STUDENTÓW Į DLA PRACOWNIKÓW<br>Zalogowany jest: Jan123 Kowalskil23 (student)<br>Przedmiot wybieralny kierunkowy A<br>Semestr zimowy 2012/2013<br>Pierwsze podpięcie nie wymaga akceptacji - każde kolejne podpięcie będzie<br>musiało zostać zaakceptowane przez uczelnię.<br>C anuluj i wróć do katalogu przedmiotów | V   MODUŁY DODATKOWE   ADMINISTRACJA                                                                                                    |                             |                 |
| <ul> <li>sprawdziany</li> <li>oceny</li> <li>ododawanie<br/>podpięcia</li> <li>dodawanie<br/>podpięcia</li> <li>decyzje</li> <li>zaliczenia etapów</li> <li>podania</li> <li>rankingi</li> <li>vrnioski</li> <li>oświadczenia</li> <li>stypendia</li> <li>vymiana studencka</li> <li>a nikity</li> <li>pietności</li> <li>dyplomy</li> </ul> | Dodawanie podpięcia - wybierz program lub etap studiów<br><sup>C</sup> WME-A - Testowy do rejestracji USOSweb                                                                                                    | VYLOGUJ SIĘ VOSZYK NODUŁY DODATKOWE   ADMINISTRACJA  STUDENTÓW   DLA PRACOWNIKÓW   MODUŁY DODATKOWE   ADMINISTRACJA  Sięcie będzie  SW  NA TYM EKRANIE ŻADNYCH ZMIAN!!! |                             |                 |
|                                                                                                    | NIE DOKONUJ NA TYM EKRA                                                                                                    |                                                                                                    |                             |                 |
| USOSweb: Uniwersytecki System                                                                                                    | Obsługi Studiów                                                                                                    | Najlepiej działa z przeglądarką 🕘 FIREFOX :: USO                                                                                                    | Sweb 5.2.0.0-12165 (2012-01 | -20) :: kontakt |

15. Jeśli z jakichś istotnych powodów postanowisz zmienić decyzję o wyborze przedmiotu, możesz to zrobić wyłącznie w trakcie trwania rejestracji oraz przez uprzednie wyrejestrowanie się z uprzednio wybranego przedmiotu.

| <ul> <li>pokazuj grupy przedmiotu w kolu</li> <li>pokazuj skrócony opis przedmiot</li> <li>pokazuj cykle i koszyki rejestracy</li> <li>K</li> <li>K</li> <li>Elementy 15 z 5</li> </ul> | umnie<br>zu pod przedmiotem<br>yjne + 🗖 dodatki          |                                                    | je<br>edytuj swo        | ili chcesz zi<br>je preferen | ZMIEŃ USTAWIENIA<br>mienić te ustawienia na stałe,<br>cje w menu <i>Mój USOSweb</i> . |
|----------------------------------------------------------------------------------------------------|----------------------------------------------------------|----------------------------------------------------|-------------------------|------------------------------|---------------------------------------------------------------------------------------|
| Kod przedmiotu                                                                                                    | Nazwa jednostki 🔊                                        | Nazwa przedmiotu 🛦 🔻                               | .egenda → 1<br>2012/13Z |                              | Opcje                                                                                 |
| WME-A-PWK-A                                                                                                    | Wydział Mechaniczny<br>Przedmiot wybieralny kierunkowy A |                                                    | i i i                   | i                            | Strona przedmiotu 🕑                                                                   |
| WME-A-PWK-B                                                                                                    | Wydział Mechaniczny<br>Przedmiot wybieralny kierunkowy B | tutaj żeby <b>wycofać swoją prośbę o zarejestr</b> | owanie.<br>V 🚺 i        | i                            | Strona przedmiotu 🕑                                                                   |
| WME-A-PWK-C                                                                                                    | Wydział Mechaniczny<br>Przedmiot wybieralny kierunkowy C |                                                    | r 📔 i                   | i                            | Strona przedmiotu 🕑                                                                   |
| WME-A-PWK-D                                                                                                    | Wydział Mechaniczny<br>Przedmiot wybieralny kierunkowy D |                                                    | 😴 🎽 i                   | i                            | Strona przedmiotu 🕑                                                                   |
| WME-A-PWK-E                                                                                                    | Wydział Mechaniczny<br>Przedmiot wybieralny kierunkowy E |                                                    | 😴 🚰 i                   | i                            | Strona przedmiotu 🛃                                                                   |
| K << Elementy 15 z 5 >                                                                                                    | K (                                                      |                                                    |                         |                              |                                                                                       |

#### 16. Następnie wybranie innego.

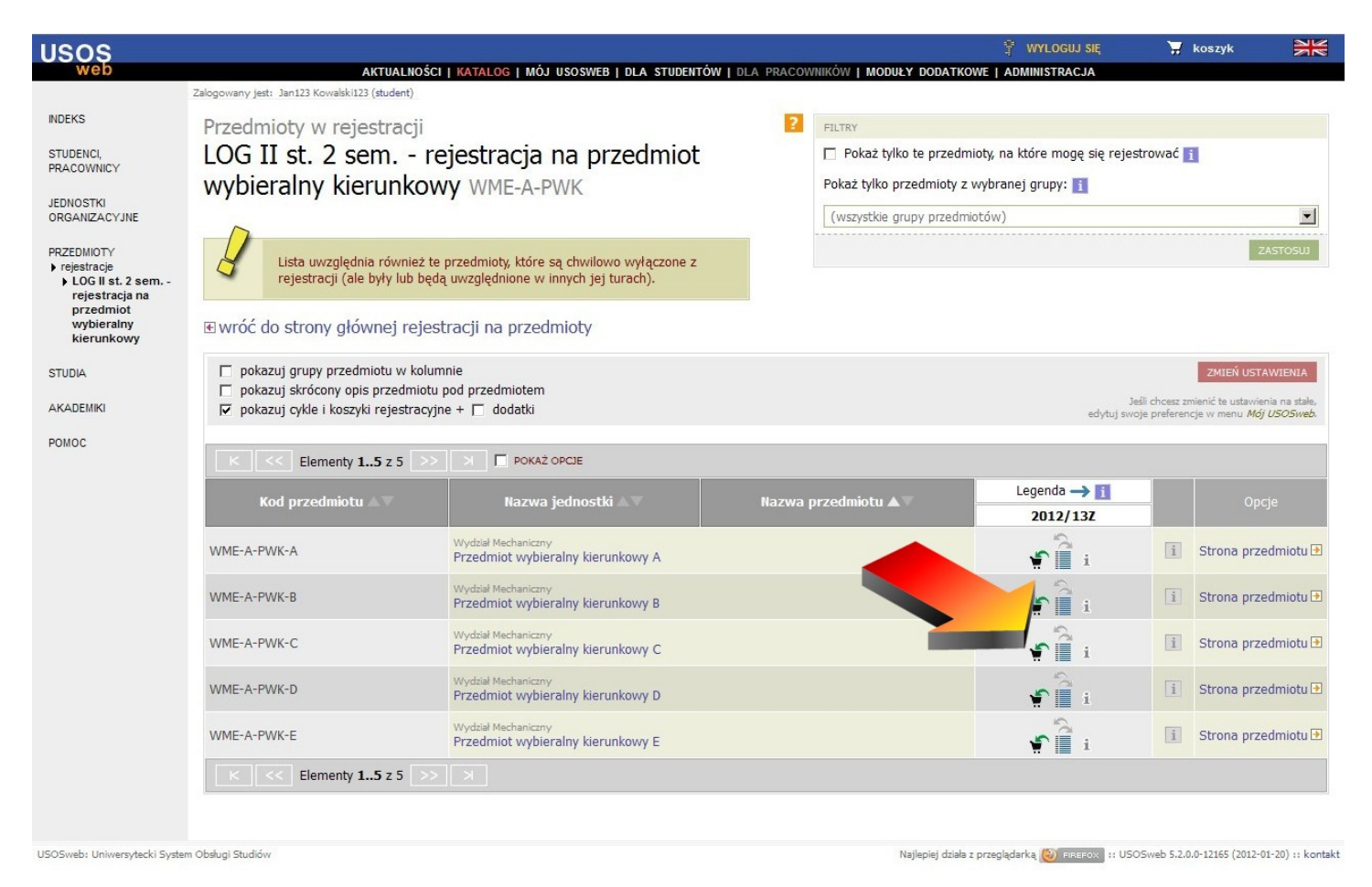

17. Potwierdzenie wyboru.

| USOS                        |                                                                                                    |                                                                                                    |                 |
|-----------------------------|----------------------------------------------------------------------------------------------------|----------------------------------------------------------------------------------------------------|-----------------|
| web                         |                                                                                                    | AKTUALNOŚCI I KATALOG I MÓJ USOSWEB I DLA STUDENTÓW I DLA                                                                                                    | PRACOWNIKÓW   N |
|                             | Zalogowany jest: Jan123 Kowalski1                                                                                                    | 23 (student)                                                                                                    |                 |
|                             | Wymagane po                                                                                                    | otwierdzenie                                                                                                    |                 |
|                             | , , ,                                                                                                    |                                                                                                    |                 |
|                             | Przedmiot:                                                                                                    | Przedmiot wybieralny kierunkowy C WME-A-PWK-C                                                                                                    |                 |
|                             | Cykl dydaktyczny:                                                                                                    | Semestr zimowy 2012/2013 2012/132                                                                                                    |                 |
|                             | Rejestracja na ten prze<br>przedmiot spośród ofer<br>ramach tej rejestracji.<br>Pamiętaj, że ten rodz<br>(numerów wyboru) w<br>koszyku. | dmiot jest limitowana - możesz wybrać co najwyżej 1<br>owanych. Do tej pory zarejestrowałeś się na 0 przedmiotów w<br>zaj rejestracji pozwala na nadanie priorytetów<br>wybranym przedmiotom. Poszukaj tej opcji w swoim |                 |
|                             |                                                                                                    | Kontynuuj   Anuluj                                                                                                    |                 |
|                             |                                                                                                    |                                                                                                    |                 |
| USOSweb: Uniwersytecki Syst | tem Obsługi Studiów                                                                                                    |                                                                                                    |                 |

## 18. Zweryfikuj wybrany przedmiot na liście przedmiotów i w Twoim koszyku.

|                                                                                               |                                                          | ? FILTRY                   |                                |                            |                                                                   |
|-----------------------------------------------------------------------------------------------|----------------------------------------------------------|----------------------------|--------------------------------|----------------------------|-------------------------------------------------------------------|
| Prośba o zarejestrowanie                                                                      | została zapisana.                                        | Pokaż tylko te przedmi     | ioty, na które mogę się rejest | rować                      | 1                                                                 |
| zobacz swój koszy      Pamietaj o podpieciach                                                 | k<br>I Twoia toymagać od Ciebie                          | Pokaż tylko przedmioty z v | wybranej grupy: 📘              |                            |                                                                   |
| ręcznego podpinania prze                                                                      | admiotów Możesz to zro                                   | wszystkie grupy przedmio   | otów)                          |                            | •                                                                 |
| → podepnij teraz                                                                              |                                                          |                            |                                |                            | ZASTOSUJ                                                          |
|                                                                                               |                                                          |                            |                                |                            |                                                                   |
| Przedmioty w rejestracji                                                                      |                                                          | ZOBACZ KOSZYK              |                                |                            |                                                                   |
| LOG II st. 2 sem                                                                              | re, przedmioi                                            | t wybieralny kierunkowy    | WME-A-PWK                      |                            |                                                                   |
|                                                                                               |                                                          |                            |                                |                            |                                                                   |
| Lista uwzględnia również                                                                      | te przedmioty, które są o                                |                            |                                |                            |                                                                   |
| rejestracji (ale były lub b                                                                   | ędą uwzględnione w innych jej                            |                            |                                |                            |                                                                   |
| Ewróć do stropy głównej reje                                                                  | estracii na przedmioty                                   |                            |                                |                            |                                                                   |
| a wroc do scrony grownej reje                                                                 | condeji na przedmioty                                    |                            |                                |                            |                                                                   |
| pokazuj grupy przedmiotu w kol                                                                | umnie                                                    |                            |                                |                            | ZMIEŃ USTAWIENIA                                                  |
| <ul> <li>pokazuj skrocony opis przedmio</li> <li>pokazuj cykle i koszyki rejestrac</li> </ul> | yjne + 🔲 dodatki                                         |                            | Jeś<br>edvtuj swoj             | li chcesz zi<br>e preferen | nienić te ustawienia na stale,<br>cie w menu <i>Mój USOSweb</i> . |
|                                                                                               |                                                          |                            |                                |                            |                                                                   |
| Elementy 15 z 5                                                                               | > X 🗖 POKAŻ OPCJE                                        |                            |                                |                            |                                                                   |
| Kod przedmiotu 🔊                                                                              | Nazwa jednostki 🔊                                        | Nazwa przedmiotu 🛦 🔍       | Legenda → 🚺                    |                            | Opcje                                                             |
| •                                                                                             |                                                          |                            | 2012/132                       |                            |                                                                   |
| WME-A-PWK-A                                                                                   | Wydział Mechaniczny<br>Przedmiot wybieralny kierunkowy A |                            | 🐨 🗎 i                          | i                          | Strona przedmiotu 🛃                                               |
|                                                                                               | Wydział Mechaniczny                                      |                            |                                |                            |                                                                   |
| WME-A-PWK-B                                                                                   | Przedmiot wybieralny kierunkowy B                        |                            | 🕤 🗐 👔                          | 1                          | Strona przedmiotu 🖻                                               |
| WME-A-PWK-C                                                                                   | Wydział Mechaniczny<br>Przedmiot wybieralny kierunkowy C |                            | · · · · ·                      | i                          | Strona przedmiotu 🕑                                               |
|                                                                                               | Wydrai Merhanistay                                       |                            |                                | J                          |                                                                   |
| WME-A-PWK-D                                                                                   | Przedmiot wybieralny kierunkowy D                        |                            | 🕤 📔 i                          | i                          | Strona przedmiotu 🖻                                               |
| WME-A-PWK-E                                                                                   | Wydział Mechaniczny<br>Przedmiet wskieralny kierunkowa 5 |                            | · • •                          | i                          | Strona przedmiotu 된                                               |
|                                                                                               | Przeumiot wybieralny kierunkowy E                        |                            | ¥` 📄 i                         | 125                        |                                                                   |
| K   K     Elementy 15 z 5                                                                     |                                                          |                            |                                |                            |                                                                   |

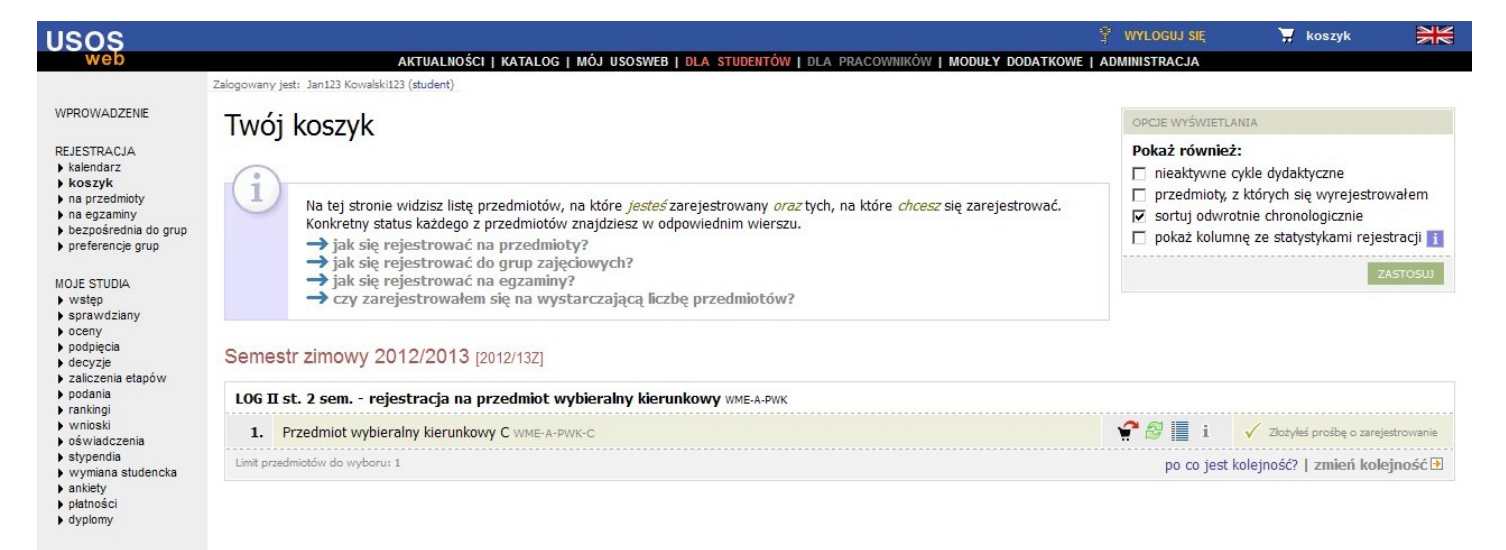

USOSweb: Uniwersytecki System Obsługi Studiów

Najlepiej działa z przeglądarką 🎯 FIREROX :: USOSweb 5.2.0.0-12165 (2012-01-20) :: kontakt

19. Po upływie okresu rejestracji, ekran listy wyboru przedmiotu będzie wyglądał następująco.

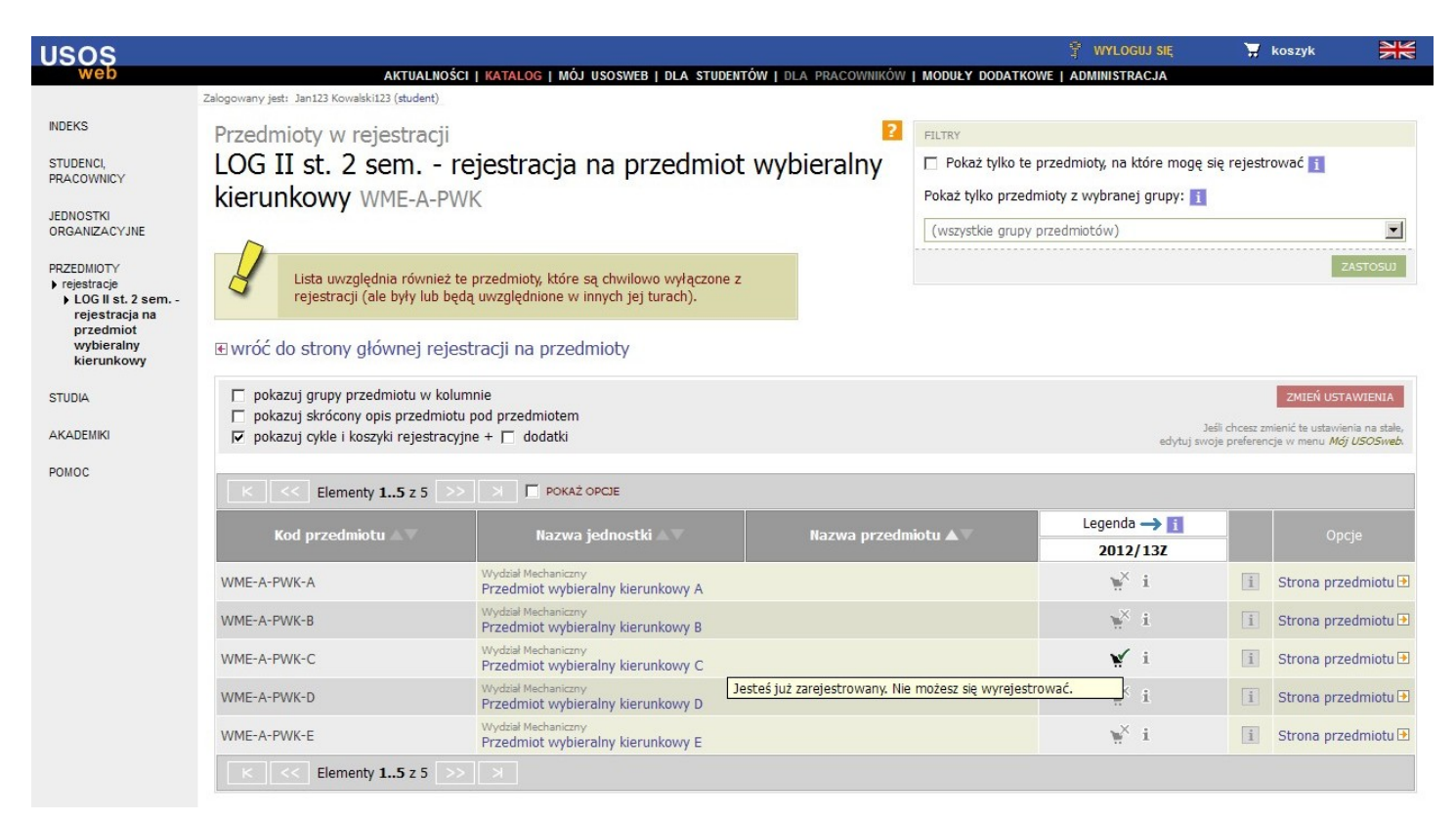

20. Po zakończonej rejestracji Dziekanat dokona akceptacji lub odrzucenia próśb studentów. Stan rozpatrzenia Twojej prośby zweryfikujesz w szczegółach rejestracji na przedmiot.

| wróć do katalogu przedmiotów                                                                                                    |                                                                                                    |                                                                                                    | 11                                              |
|----------------------------------------------------------------------------------------------------|----------------------------------------------------------------------------------------------------|----------------------------------------------------------------------------------------------------|-------------------------------------------------|
| Przedmiot:                                                                                                    | Przedmiot wybieralny kierunkowy C 관                                                                                                    |                                                                                                    | 12<br>12<br>12                                  |
| Cykl dydaktyczny:                                                                                                    | Semestr zimowy 2012/2013                                                                                                    | przyjętych: 1                                                                                                    | > zobacz pian zajęc                             |
| Opisu przedmiotu, zasad :                                                                                                    | aliczania i innych informacji szukaj na stronie przedmiotu.                                                                                                    |                                                                                                    |                                                 |
| tualny stan or                                                                                                    | az możliwe akcje                                                                                                    |                                                                                                    |                                                 |
| ktualny tryb rejestra                                                                                                    | cji: 🗙 Brak (rejestracja wyłączona)                                                                                                    |                                                                                                    |                                                 |
| Stan Twojej rejestra                                                                                                    | icji: 🗸 Jesteś zarejestrowany (prośba zaakce                                                                                                    | eptowana)                                                                                                    |                                                 |
|                                                                                                    | ✓ Zareiestrowany                                                                                                    |                                                                                                    |                                                 |
|                                                                                                    |                                                                                                    |                                                                                                    |                                                 |
|                                                                                                    |                                                                                                    |                                                                                                    |                                                 |
| × W tej ch<br>poznać c                                                                                                    | wili USOSweb nie udostępnia żadnej akcji związ<br>okładne daty rozpoczęcia i zakończenia tur rejes                                                                                                    | anej z rejestracją na ten przedmiot. Zobacz kalendarz rejestracji związa<br>stracyjnych.                                                                                                    | nych z tym przedmiotem, aby                     |
| × W tej ch<br>poznać c                                                                                                    | vili USOSweb nie udostępnia żadnej akcji związ<br>okładne daty rozpoczęcia i zakończenia tur reje:<br>Informacji o terminach i za                                                                                                    | anej z rejestracją na ten przedmiot. Zobacz kalendarz rejestracji związa<br>stracyjnych.<br>sadach rejestracji szukaj także w działe Aktuahości, edytowanym przez Twoją uczelnię                                                                                                    | nych z tym przedmiotem, aby                     |
| X W tej ch<br>poznač c                                                                                                    | vili USOSweb nie udostępnia żadnej akcji związ<br>okładne daty rozpoczęcia i zakończenia tur rejes<br>Informacji o terminach i za<br>- rejestracja na przedmiot wybiera                                                                                                    | anej z rejestracją na ten przedmiot. Zobacz kalendarz rejestracji związa<br>stracyjnych.<br>sadach rejestracji szukaj także w działe Aktualności, edytowanym przez Twoją uczelnię<br>IINY kierunkowy WME-A-PWK → pokaż przedmioty związane z<br>obu kierunkowy w ME-A-PWK                                                                                                    | nych z tym przedmiotem, aby<br>z tą rejestracją |
| W tej ch<br>poznać c                                                                                                    | vili USOSweb nie udostępnia żadnej akcji związ<br>okładne daty rozpoczęcia i zakończenia tur rejes<br>Informacji o terminach i za<br>- rejestracja na przedmiot wybiera<br>i dokonujesz wyboru jednego, spośród pięciu, przedmi<br>iot ten powinieneś zrealizować w trakcie 2 semestru stud                                                                                                    | anej z rejestracją na ten przedmiot. Zobacz kalendarz rejestracji związa<br>stracyjnych.<br>sadach rejestracji szukaj także w działe Aktualności, edytowanym przez Twoją uczelnię<br>Iny kierunkowego WME-A-PWK -> pokaż przedmioty związane z<br>otu kierunkowego wybieralnego. Zgodnie z obowiązującym Cię<br>ów.                                                                                                    | nych z tym przedmiotem, aby<br>z tą rejestracją |
| X W tej ch<br>poznač c<br>OG II st. 2 sem<br>W trakcie tej rejestrac<br>planem studiów, przedm<br>W trakcie trwania tej re<br>rejestracji na imy. Po<br>przedmiotów nie o<br>przedmiotów nie o<br>przedmiotózaną wpis                                                                                                    | vili USOSweb nie udostępnia żadnej akcji związ<br>okładne daty rozpoczęcia i zakończenia tur rejes<br>Informacji o terminach i za<br>- rejestracja na przedmiot wybiera<br>i dokonujesz wyboru jednego, spośród pięciu, przedmi<br>iot ten powineneś zrealizować w trakcie 2 semestru studi<br>jestracji masz możliwość zarejestrowania się na przedmioty<br>zamknięcu rejestracji na przedmioty kierunkowe wybie<br>ywać w całym okresie jej twania. Przedmioty nie są o<br>iad ogrup zajędowych przedmiotów uruchamianych lub ty                                                                                                    | anej z rejestracją na ten przedmiot. Zobacz kalendarz rejestracji związa<br>stracyjnych.<br>sadach rejestracji szukaj także w działe Aktualności, edytowanym przez Twoją uczelnię<br>IINY Kierunkowego Wybieralnego. Zgodnie z obowiązującym Cię<br>ów.<br>t, a w przypadku zmiany decyzji wyrejestrowania się i dokonania<br>rałne, zmiana nie bedzie już możliwa. Rejestracji na wybrany<br>tjęte limitem miejsc. Jednakże, w przypadku, ddy łktóryć z<br>ie zostanie on uruchomiony. Studenol którzy wybrali ten<br>wezmą udział w kolejnej turz rejestracji.                                                                                                    | nych z tym przedmiotem, aby<br>z tą rejestracją |
| X W tej ch<br>poznač c<br>OG II st. 2 sem<br>W trakcie tej rejestracj<br>planem studiów, przedni<br>W trakcie twania tej re<br>rejestracji na imy. Po<br>przedmiotów nie o<br>przedmiotów nie o<br>przedmiotaną wpis<br>Informacja o eweni<br>e-mail. Dlatego bar<br>pod numerem telefonu                                                  | vili USOSweb nie udostępnia żadnej akcji związ<br>okładne daty rozpoczęcia i zakończenia tur rejes<br>Informacji o terminach i za<br>- rejestracja na przedmiot wybiera<br>i dokonujesz wyboru jednego, spośród pięciu, przedmi<br>iot ten powineneś zrealizować w trakcie 2 semestru studi<br>jestracji masz możliwość zarejestrowania się na przedmio<br>zamkniędu rejestracji na przedmioty kierunkowe wybie<br>ywać w całym okresie jej twania. Przedmioty nie są o<br>ind ogrup zajędowych przedmiotów uruchamianych lub b<br>ualnym odrzuceniu Twojej prośby na rejestracji<br>zo ważne jest podanie tego adresu do wiadomos<br>zeasnie zachowane jest podanie tego adresu do wiadomos<br>zeasnie zachowane jest podanie tego adresu do wiadomos | anej z rejestracją na ten przedmiot. Zobacz kalendarz rejestracji związa<br>stracyjnych.<br>sadach rejestracji szukaj także w działe Aktualności, edytowanym przez Twoją uczelnię<br>IINY Kierunkowego WME-A-PWK → pokaż przedmioty związane z<br>otu kierunkowego wybieralnego. Zgodnie z obowiązującym Cię<br>ów.<br>t, a w przypadku zmiany decyzji wyrejestrowania się i dokonania<br>ralne, zmiana nie będzie już możliwa. Rejestracji na wybrany<br>spięte limitem miesc. Jednałcze, w przypadku, gdy któryś z<br>ie zostanie on uruchomiony. Studenci którzy wybrali ten<br>wezmą udział w kolejnej turz rejestracji.<br>ję wybranego przedmiotu, zostanie przesłana na Twój<br>sci Dziekanatu WHE na adres e-mali mkaliszuk@wat.edu.pl lub      | nych z tym przedmiotem, aby<br>z tą rejestracją |
| X W tej ch<br>poznač c<br>OG II st. 2 sem<br>W trakcie tej rejestracj<br>planem studiów, przedni<br>W trakcie trwania tej re<br>rejestracji na inny. Po<br>przedmiotów nie o<br>przedmiotów nie o<br>przedmiot zostaną wpis<br>Informacją o ewenl<br>e-mail. Dlatego bar<br>pod numerem telefonu<br>W przypadku techniczn<br>22-683-77-27. | vili USOSweb nie udostępnia żadnej akcji związ<br>okładne daty rozpoczęcia i zakończenia tur rejes<br>Informacji o terminach i za<br>- rejestracja na przedmiot wybiera<br>i dokonujesz wyboru jednego, spośród piędu, przedmi<br>iot ten powineneś zrealizować w trakcie zemestru studi<br>jestracji masz możliwość zarejestrowania się na przedmio<br>zamkniędu rejestracji na przedmioty kierunkowe wybie<br>ywać w całym okresie jej trwania. Przedmioty nie są o<br>iagonie minimalnej liczby 25 chętnych osób, ni<br>ni do grup zajędowych przedmiotów rurchamianych lub tu<br>ualnym odrzuceniu Twojej prośby na rejestracji<br>zoważne jest podanie tego adresu do wiadomos<br>12-633-72-26.                                                   | anej z rejestracją na ten przedmiot. Zobacz kalendarz rejestracji związa<br>stracyjnych.<br>sadach rejestracji szukaj także w działe Aktualności, edytowanym przez Twoją uczelnią<br>IIny kierunkowego wybieralnego. Zgodnie z obowiązującym Cię<br>ów.<br>t, a w przypadku zmiany decyzji wyrejestrowania się i dokonania<br>ralne, zmiana nie będzie już możliwa. Rejestracj na wybrany<br>rjęte limitem miejec. Jednatke, w przypadku, ddy któryś z<br>ie zostanie on uruchomiony. Studenci którzy wybrałi ten<br>wezmą udział w kolejnej turze rejestracji.<br>ję wybranego przedmiotur, zostanie przesłana na Twój<br>ści Dziekanatu WME na adres e-mali mkaliszuk@wat.edu.pl lub<br>adres e-mali msobierajski@wat.edu.pl lub pod numerem telefonu | nych z tym przedmiotem, aby<br>z tą rejestracją |

#### Statystyki próśb

| W s | krócie         |             | Szczegóły                            |   |
|-----|----------------|-------------|--------------------------------------|---|
| ?   | przyjętych:    | 1           | P - nierozpatrzonych próśb           | 0 |
| ?   | + 0 chętnych:  | 1           | A - zaakceptowanych próśb            | 1 |
| ?   | spodziewanych: | brak limitu | Z - próśb odrzuconych                | 0 |
| ?   | odrzuconych:   | 0           | O - próśb odrzuconych permanentnie   | 0 |
|     |                |             | U - wycofanych zaakceptowanych próśb | 0 |

21. Po zaakceptowaniu Twojej rejestracji na przedmiot przez Dziekanat, znajdzie się on w Twoim wykazie ocen.

| USOS                                                                                                    |                                                                                                    | 💡 WYLOGUJ SIĘ                                    | 🐺 koszyk                   | NK              |
|----------------------------------------------------------------------------------------------------|----------------------------------------------------------------------------------------------------|--------------------------------------------------|----------------------------|-----------------|
| web                                                                                                    | AKTUALNOŚCI   KATALOG   MÓJ USOSWEB   DLA STUDENTÓW   DLA PRACOWNIKÓW   M                                                                                                    | IODUŁY DODATKOWE   ADMINISTRACJA                 |                            |                 |
|                                                                                                    | Zalogowany jest: Jan123 Kowalski123 (student)                                                                                                    |                                                  |                            |                 |
| WPROWADZENIE                                                                                                    | Oceny końcowe z przedmiotów                                                                                                    |                                                  |                            |                 |
| REJESTRACJA<br>kalendarz<br>koszyk                                                                                           | WLOGUJ SIĘ       ▼ koszyk         WPROWADZENE       Załogowany jest: Janiża Kowakóliżi (duden)         VPROWADZENE       Coceny końcowe z przedmiotów         Listandarz<br>koszyk<br>na przedmioty<br>na przedmioty<br>na przedmioty<br>na przedmioty<br>referencje grup<br>VOLE STUDIA<br>vostapi<br>vostapi<br>vos |                                                  |                            |                 |
| <ul> <li>na przedmioty</li> <li>na egzaminy</li> <li>bezpośrednia do grup</li> <li>preferencje grup</li> </ul>               | W tabeli wyświetlone są wszystkie przedmioty, które zaliczałeś w danych<br>cyklach dydaktycznych, niezależnie od ich podpięcia pod Twoje programy<br>studiów.                                                                                                    |                                                  |                            |                 |
| MOJE STUDIA                                                                                                    | <ul> <li>Jeśli szukasz informacji o tym, które przedmioty podpiąłeś pod aktualny<br/>etap studiów, to zajrzyj do działu zaliczenia etapów.</li> </ul>                                                                                                    |                                                  |                            |                 |
| <ul> <li>wstęp</li> <li>sprawdziany</li> <li>oceny</li> <li>podpięcia</li> <li>decyzje</li> <li>zaliczenia etapów</li> </ul> | <ul> <li>Jeśli chcesz przyporządkować oceny konkretnym etapom studiów, to<br/>zajrzyj do działu podpięcia.</li> <li>W nawiasach podane są "stare" oceny, które poprawiłeś, zaliczając<br/>przedmiot w kolejnym terminie.</li> </ul>                                                                                                    |                                                  |                            |                 |
| <ul> <li>podania</li> <li>rankingi</li> <li>wnioski</li> <li>oświadczenia</li> <li>stypendia</li> </ul>                      | rozwiń wszystkie cykle<br>zwiń wszystkie cykle<br>→ drukuj kartę przebiegu studiów [wersja w języku angielskim]                                                                                                    |                                                  |                            |                 |
| <ul> <li>wymiana studencka</li> <li>ankiety</li> </ul>                                                                       | Semestr zimowy 2012/2013 - ukryj                                                                                                    |                                                  |                            |                 |
| <ul> <li>płatności</li> <li>dyplomy</li> </ul>                                                                               | Przedmiot wybieralny kierunkowy C WME-A-PWK-C WME-A (WME-A-1) (brak ocen)                                                                                                    |                                                  |                            |                 |
| USOSweb: Uniwersytecki Syste                                                                                                 | n Obługi Studiów                                                                                                    | Najlepiej działa z przeglądarką 🛞 RIREROX 💠 USOS | web 5.2.0.0-12165 (2012-01 | -20) :: kontakt |

### 22. A po dokonaniu podpięcia przez Dziekanat, w wymaganiach i zaliczeniach etapowych.

# Szczegołowe informacje o zaliczeniu etapu

Testowy do rejestracji USOSweb (WME-A) Semestr letni 2011/2012 -- 1 semestr (WME-A-1)

wróć do listy programów i etapów

→ zmień ustawienia wyświetlania

|                                                        |          |                                                                                                | i<br>P1        |                  |
|--------------------------------------------------------|----------|------------------------------------------------------------------------------------------------|----------------|------------------|
| Przedmiot podstawowy 1 WME-A-P1                        | 2011/12L |                                                                                                | 1              | 🗙 w trakcie      |
| Przedmiot podstawowy 2 WME-A-P2                        | 2011/12L |                                                                                                | 2              | 🗸 zaliczony      |
| Przedmiot podstawowy 3 WME-A-P3                        | 2011/12L |                                                                                                | 3              | 🗸 zaliczony      |
| Przedmiot podstawowy 4 WME-A-P4                        | 2011/12L |                                                                                                | 4              | 🗸 zaliczony      |
| Przedmiot wybieralny kierunkowy A WME-A-PWK-A          | 2011/12L |                                                                                                | 9              | 🗸 zaliczony      |
| Przedmiot wybieralny kierunkowy C WME-A-PWK-C          | 2011/12L |                                                                                                | 6              | 🗸 zaliczony      |
| Przedmiot wybieralny podstawowy A (5 ECTS) WME-A-PWP-A | 2011/12L |                                                                                                | 5              | 🗸 zaliczony      |
| Przedmiot wybieralny podstawowy D (5 ECTS) WME-A-PWP-D | 2011/12L |                                                                                                | 5              | 🗸 zaliczony      |
| Suma punktów z etapu                                   |          | 3                                                                                              | 4              |                  |
| Suma punktów z etapów poprzednich                      |          | +                                                                                              | 0              |                  |
| Razem                                                  |          | 3                                                                                              | 4              |                  |
|                                                        |          |                                                                                                | P1             |                  |
| Wymagania punktowe zaliczenia warunkowego:             |          | 1                                                                                              | .6             | ✓ spełnione      |
| Wymagania punktowe zaliczenia pełnego:                 |          | 3                                                                                              | 0              | × niespełnione   |
| Wymagania przedmiotowe:                                |          | Przedmiot podstawowy 1 WME-A-Pi                                                                |                | × niespełnione   |
|                                                        |          | Przedmiot podstawowy 2 WME-A-P2                                                                |                | 🗸 spełnione      |
|                                                        |          | Przedmiot podstawowy 3 WME-A-P3                                                                |                | 🗸 spelnione      |
|                                                        |          | Przedmiot podstawowy 4 WME-A-P4                                                                | 1              | 🗸 spełnione      |
|                                                        | 1        | Przedmiot wybieralny kierunkowy 1 WME-A-PWK-1                                                  |                | 🗸 spelnione 🚺    |
|                                                        |          | Przedmiot wybieralny kie Wymaganie spełnione poprzez zalicze<br>równoważnego, o kodzie WME-A-P | enie p<br>WK-C | orzedmiotu<br>D. |
|                                                        |          | Przedmiot wybieralny podstawowy 2 (ECTS stałe) wie-a-pwi                                       | 22             | ✓ spelnione      |